## **Benefit Plan Administrators Online Benefits Service**

Benefit Plan Administrators offers online access to claim and benefit information for employers, providers and individual members through our website.

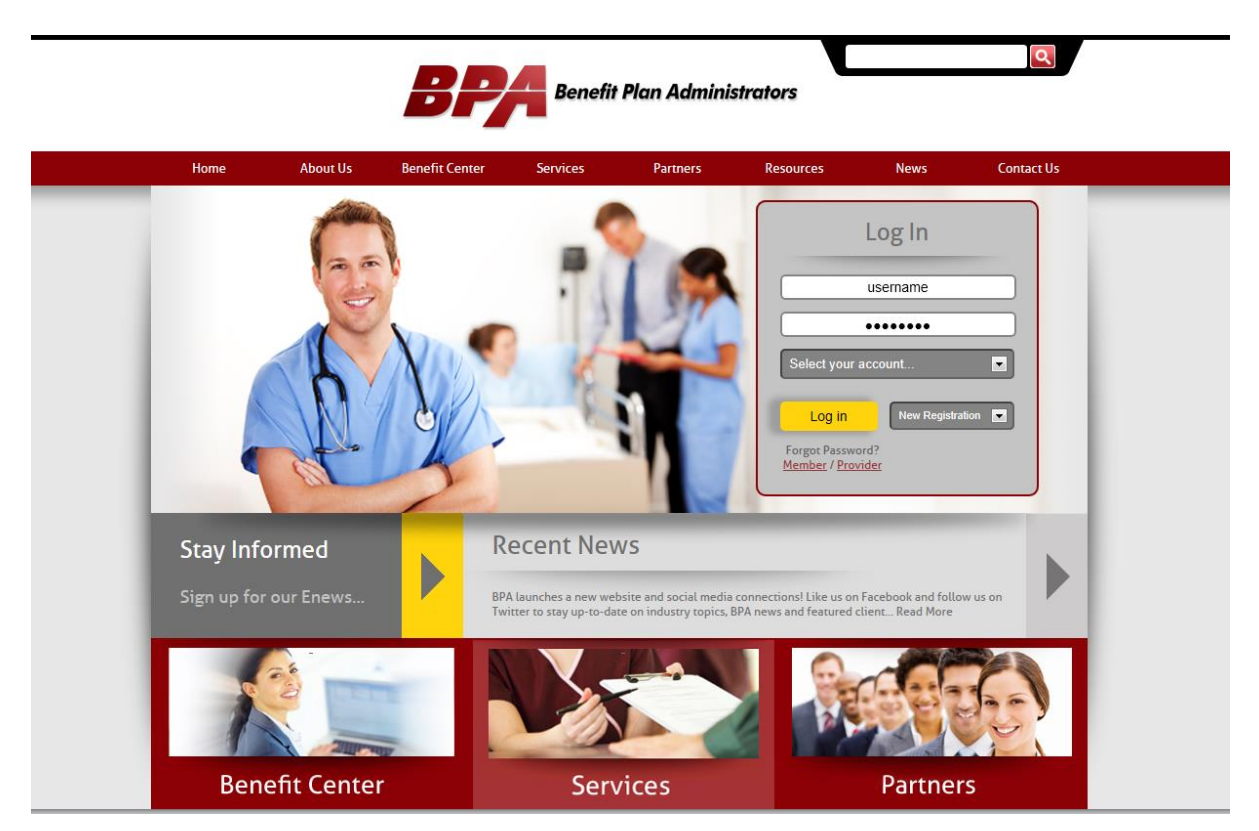

## http://www.bpaco.com

From our website, employers, members, and providers can access their accounts using the log in box on the main page of our website. Enter the username and password and select Member, Employer, or Health Care Provider from the dropdown and click the Log In button. (The Flex/HRA option is for clients with only Flex or HRA coverage.)

Employers will be provided with their login information by BPA.

Health Care Providers and Members (and their dependents) can self-register by selecting the appropriate option from the 'New Registration' dropdown.

If a password is forgotten, clicking the appropriate link under 'Forgot Password' will redirect to a process where the password can be reset.

Member registration is a 4-step process. The first page is the standard license agreement. Please read this and click 'Agree' to continue.

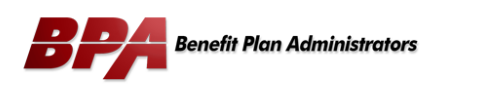

| License Grant_ This is a legal Agreement between you and the producers of this website. The<br>terms of this Agreement govern your use of and access to this website. By using this website,<br>you are agreement to be bound by this Agreement. In consideration of your agreement to these<br>terms and for other valuable consideration, you are granted a nonexclusive, non-transferable,<br>imited, terminable license to access and use the website under the laws of the United States.<br>The producer of this website, Healthx Inc., reserves all rights not expressly granted in this<br>Agreement.                                                                                                    | Please read the license<br>Click 'Agree' to continu<br>to go back to the login | agreement.<br>e or 'Disagree'<br>page. |
|----------------------------------------------------------------------------------------------------|--------------------------------------------------------------------------------|----------------------------------------|
| Restrictions, This website is protected by United States copyright law, international treaty<br>provisions, and trade secret, trade dress and other intellectual property laws. Unauthorized<br>copying of a caces to this website is expressly forbidden. You may not copy, disclose, loan,<br>rent, sell, lease, give away, give your password to or otherwise allow access to this website by<br>any other preson, except that you may allow your spouse or immediate family to use the website<br>for the purpose of processing your own data. You agree to only use this website to process your<br>own data. You agree not to misue, abuse, or overuse beyond reasonable amounts, this<br>website. You agree not to attempt to view, disclose, copy, reverse engineer, disassemble,<br>decompile or otherwise examine the source program code behind this website. You may be held<br>legally responsible for any copyright infingement or other unlawful act that is caused or incurred<br>by your failure to abide by the terms of this Agreement. |                                                                                |                                        |
| Term and Termination. This license is effective until terminated by either you or the<br>producers of this website. This license will automatically terminate without notice if you fail to<br>comply with any provisions of this Agreement. The provisions of this Agreement, including but not limited to the sections relating to Restrictions, Content of the<br>Website, Links to Third Party Websites, Disclaimer of Warranties, Limitation of Liability, and<br>Governing Law.                                                                                                    |                                                                                |                                        |

The second step verifies your identity. Please enter your date of birth, last name and the member ID number shown on your ID card. If you are not the employee, please enter your own Social Security Number in place of the Member ID. Click 'Next' to continue.

|                                                         | BPA Benefit Plan Admin                                                 | nistrators                                                                                                    |
|---------------------------------------------------------|------------------------------------------------------------------------|----------------------------------------------------------------------------------------------------|
| Step 2 of 4: Validation                                 |                                                                        |                                                                                                    |
| * Date of Birth:<br>* Last Name:<br>* Member ID or SSN: | )                                                                      | Validation Please fill in the fields below to create an account on the system. Enter your Last Name, and Member ID/SSN exactly as it appears on your ID card. Also for validation enter your Date of Birth. Cick continue at the bottom of the page when complete. Note: If you are not the employee, please use your SSN to register for online access. |
|                                                         |                                                                        | Previous Next Cancel                                                                                                    |
|                                                         | Login Forgot Signup                                                    |                                                                                                    |
|                                                         | Step 2 of 4: Validation  Date of Birth:  Last Name:  Member ID or SSN: | Benefit Plan Admin      Step 2 of 4: Validation      Date of Birth:        tast Name:        Member ID or SSN:                                                                                                    |

In the third step, you will create your username and password, as well as entering your email address and a secret question/answer combination that can be used to help retrieve your login information if you should happen to forget it. Once you have entered all of the required information, click 'Next' to continue.

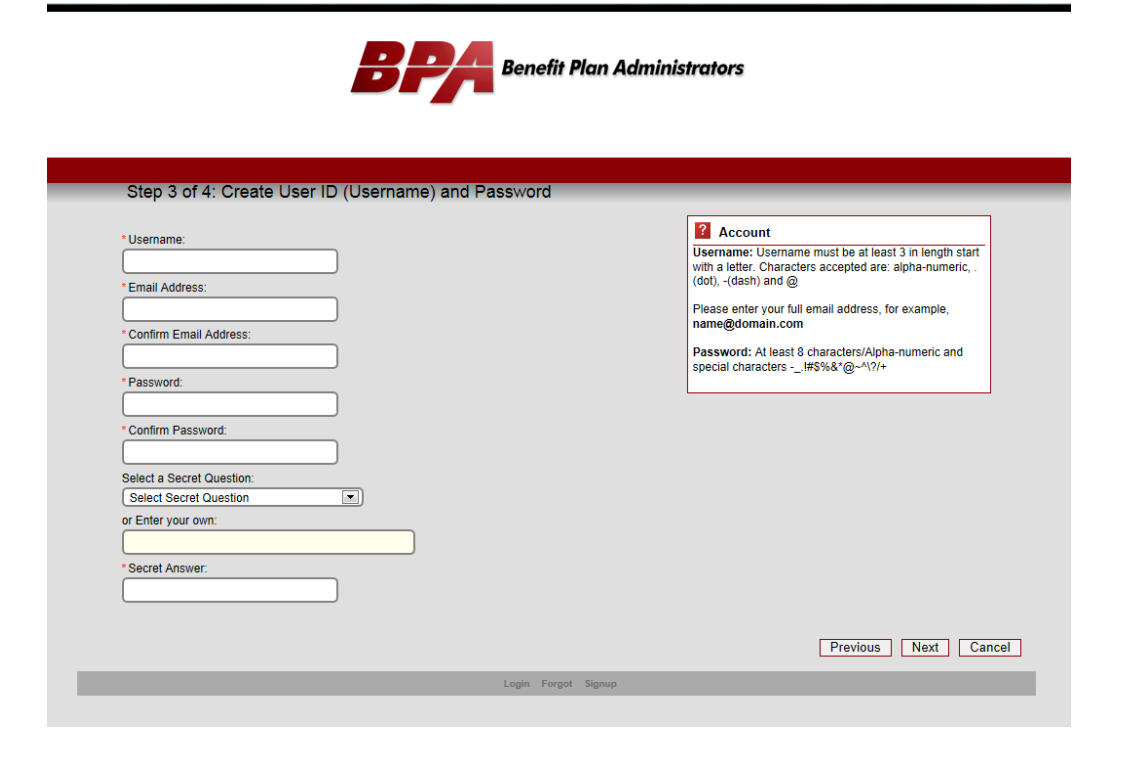

The final step shows your information for verification purposes. Click 'Finish' to continue or 'Previous' to go back and change any information you entered.

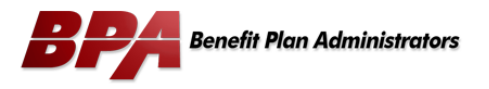

| Registration Con | nplete.                 |                     |   |                 |        |
|------------------|-------------------------|---------------------|---|-----------------|--------|
| Username:        | username                |                     |   |                 |        |
| First Name:      | lohn                    |                     |   |                 |        |
| Last Name:       | Doe                     |                     |   |                 |        |
| E-Mail Address:  | administrator@bpaco.com |                     |   |                 |        |
| Address:         | 555 Any Street          |                     |   |                 |        |
|                  |                         |                     |   |                 | ]      |
|                  |                         |                     | l | Previous Finish | Cancel |
|                  |                         | Login Forgot Signup |   |                 |        |
|                  |                         |                     |   |                 |        |
|                  |                         |                     |   |                 |        |
|                  |                         |                     |   |                 |        |

Once you have completed registration or logged into the website, you will see the following screen:

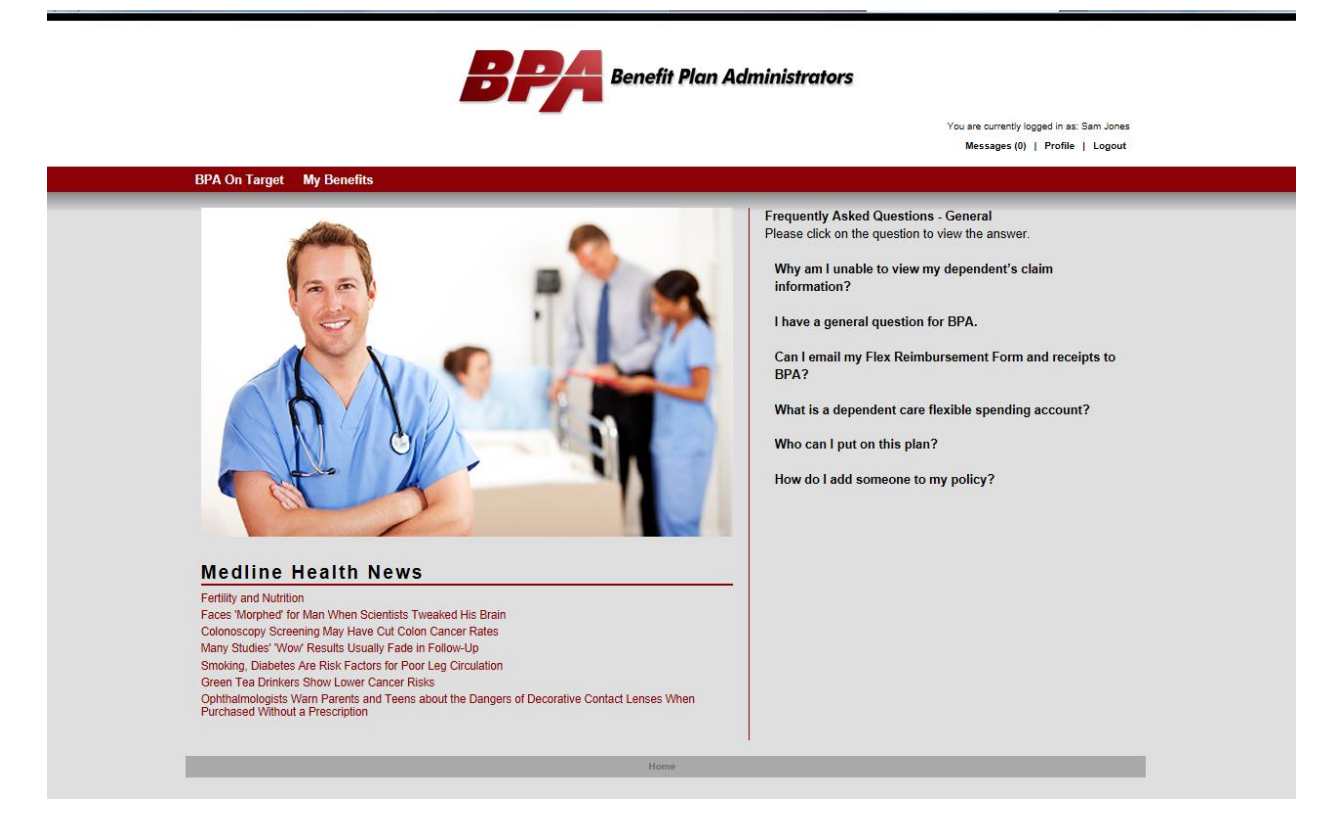

In the top right corner of the screen, you will see your name with three links directly below.

The 'Messages' link has a number next to it that shows any new messages you have received. Clicking the link will take you to a screen showing your messages.

The 'Profile' link will take you to your account information. This is only the information for your online account and not your enrollment information.

The 'Logout' link will log you out of this page and return you to the main BPA website.

The red bar running across the page below the BPA logo is a menu bar. You can move your mouse over these items to display a drop-down list of additional menu items that you can select.

The 'BPA On Target' menu will only display if your employer has elected to add this product and is covered in a separate document.

The 'My Benefits' menu item is available to everyone, although some of the items covered may not be available depending on your coverage.

In the lower left portion of the page, you will find links to current health news.

On the right side of the page, you will find some of the most popular Frequently Asked Questions (FAQ).

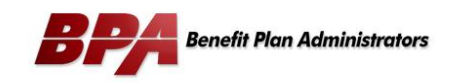

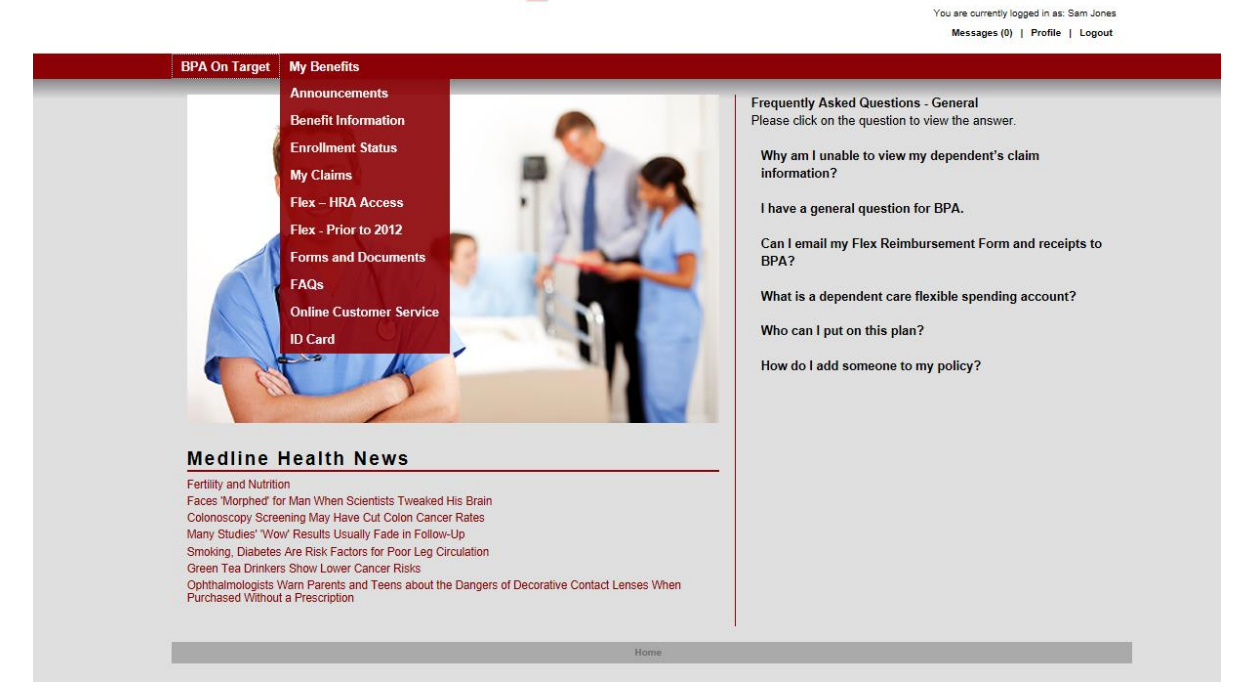

The image above displays all of the available items under the 'My Benefits' menu.

- Announcements
  - Special announcements from BPA regarding this website will be posted here.
- Benefit Information
  - This link will display links to your plan documents, PPO networks, and prescription drug manager
- Enrollment Status
  - View your personal information, coverages, and annual deductible/out-of-pocket. The information available under 'Benefit Information' will also display here.
- My Claims
  - Provides access to your medical/dental/vision claims and EOBs.
- Flex-HRA Access
  - If you have a flexible spending or HRA plan, this link will provide access to our new administration site for these services. It will automatically log in to your flex account without having to enter separate login information.
- Forms and Documents
  - $\circ$   $\;$  This link will display a list of forms available to your plan.
- FAQs
  - The Frequently Asked Questions (FAQ) provides answers to common questions.
- Online Customer Service
  - You have access to a list of common requests and questions that can be submitted online. We strive to answer these questions within 1 business day.
- ID Card
  - If you have received one of our new RedCard ID Cards, you will be able to access a copy of your card here.

This is a sample view of the Benefit Information page.

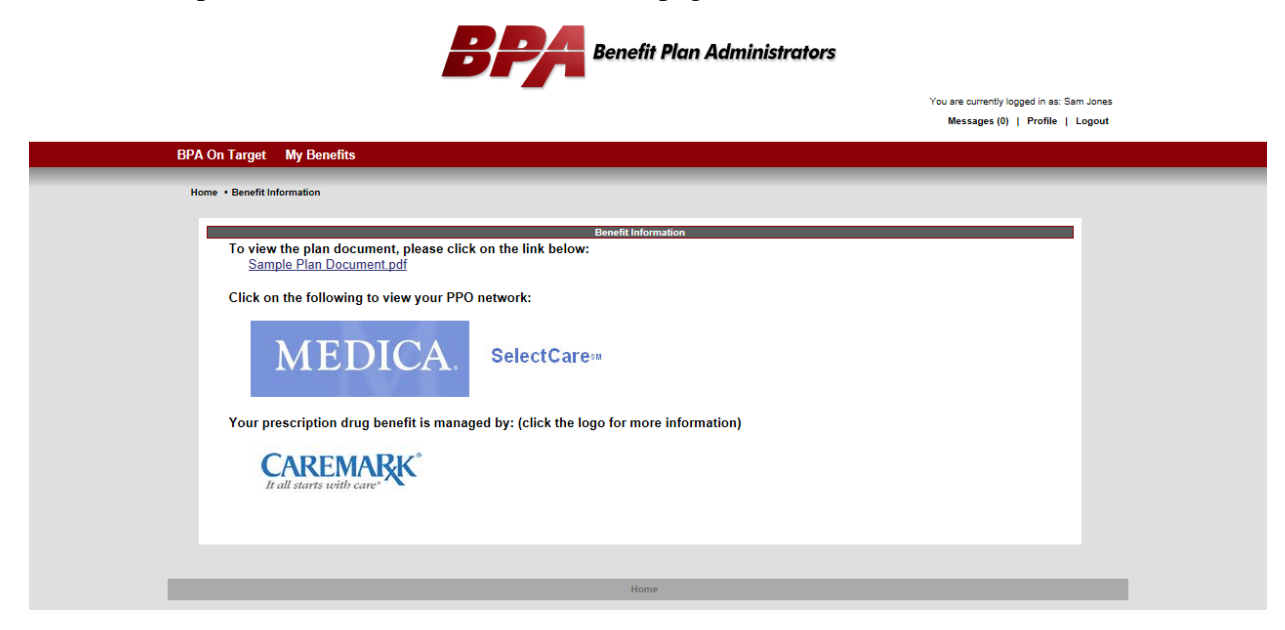

The Enrollment Status page will provide a listing of the members in the family. Clicking on a name in the list will take you to the detailed information for that person. (If you have single coverage, you will go directly to your eligibility information.)

Employees do not have access to information for a spouse or dependents over age 18 unless authorized by that individual. Spouses and dependents will have access to only their information unless authorized by an individual. The authorization form is available in Online Customer Service.

|                                    |                |                    | You are currently i<br>Messages (0) |
|------------------------------------|----------------|--------------------|-------------------------------------|
| PA On Target My Benefits           |                |                    |                                     |
| Home • Enrollment Status           |                |                    |                                     |
| Member Eligibility - Members       |                |                    |                                     |
| Select a member to view Eligibilit | y information. |                    |                                     |
| Results for: 300, Sam Jones        |                |                    |                                     |
|                                    |                | records found.     |                                     |
| Name                               | Group          | Member ID          | Date of Birth                       |
| Sam Jone                           | <u>s</u> 300   | 6666666601         | 0/13/1965                           |
| <u>Elizabetii Jo</u>               | nes 300        | 66666666602        | 5/13/1905                           |
| Alicia Jone                        | 300            |                    | 3/11000                             |
| Alicia Jone                        | 44 4           | 'age 1 of 1 IF IFF |                                     |

Here is a sample view of the detailed eligibility information screen. Demographic information is displayed at the top, followed by coverage information, accumulators, and then plan document, PPO network, and prescription drug manager links.

| Processes         Advanced           Processes         Reservent Name             Marcher Eighbilty:         Manchen - Sam Jones   Advanced in Idemation regarding bandit overage reguest or question. Class trees and dott on the appropriate listed balow. Class trees and dott on the appropriate listed balow. Class trees and dott of the appropriate listed balow. Class trees and dott of the appropriate listed balow. Class trees and trees and dott of the appropriate listed balow. Class trees and dott of the appropriate listed balow. Class trees trees treas treas treas trees and trees treas treas trees trees treas tr                                                                                              |                                                                                                    |                                                                                                    |                                                   |                      | Ye                   | ou are currently logged in a<br>Messages (0)   Profile |
|----------------------------------------------------------------------------------------------------|----------------------------------------------------------------------------------------------------|----------------------------------------------------------------------------------------------------|---------------------------------------------------|----------------------|----------------------|--------------------------------------------------------|
| <text><text><text><text><text><text><text><text></text></text></text></text></text></text></text></text>                                                                                                    | On Target My Benefits                                                                                                    |                                                                                                    |                                                   |                      |                      |                                                        |
| <text><text><section-header></section-header></text></text>                                                                                                    | me • Enrollment Status                                                                                                    |                                                                                                    |                                                   |                      |                      |                                                        |
| <text><text><text><text><text></text></text></text></text></text>                                                                                                    |                                                                                                    |                                                                                                    |                                                   |                      |                      |                                                        |
| <text><text><text><text></text></text></text></text>                                                                                                    | Member Eligibility - <u>Members</u> - Sam                                                                                                    | Jones                                                                                                    |                                                   |                      |                      |                                                        |
| <text><text><text><text><text><text><text><text></text></text></text></text></text></text></text></text>                                                                                                    | Additional information regarding benef<br>to the bottom of the screen and click of                                                                                                    | it coverage may be available on the appropriate link listed by                                                             | online. To review a be                            | nefit booklet or con | firm participating p | roviders, please scro                                  |
| <section-header><section-header><section-header><section-header><section-header><section-header><section-header><section-header><section-header><section-header><section-header><section-header></section-header></section-header></section-header></section-header></section-header></section-header></section-header></section-header></section-header></section-header></section-header></section-header>                                                                                                    |                                                                                                    |                                                                                                    |                                                   |                      |                      |                                                        |
| <text><text><text><text><text><text><text><text></text></text></text></text></text></text></text></text>                                                                                                    | Oclick here if you have a pl                                                                                                    | an coverage request or que                                                                                                 | stion.                                            |                      |                      |                                                        |
| Network         Enclosed         Enclosed       Statute         Conservation       Conservation         Conservation       Conservation                                                                                                    | Online View   Print View                                                                                                    |                                                                                                    |                                                   |                      |                      |                                                        |
|                                                                                                    | Subscriber                                                                                                    |                                                                                                    |                                                   |                      |                      |                                                        |
|                                                                                                    | Employee Name:                                                                                                    | Sam Jones                                                                                                    |                                                   |                      |                      |                                                        |
| Number Ne:       000000000       0000 Nume:       0000 Nume:       00000 Nume:       00000 Nume:       00000 Nume:       00000 Nume:       00000 Nume:       00000 Nume:       00000 Nume:       00000 Nume:       00000 Nume:       00000 Nume:       00000 Nume:       00000 Nume:       0000 Nume:       000 Nume:       0000 Nume:       000                                                                                                    | Address:                                                                                                    | 4401 Southern Cir Kirkland, MN                                                                                             | 17980                                             |                      |                      |                                                        |
| Wind P Add Wind Name: Correcting   Payer: Benefit Plan Administration COBRA TR:: No   Payer: Benefit Plan Administration COBRA TR:: No   Coverages No Coverage Type No   Pare: M10200 M10201 Coverage Type   Pare: M10200 M10201 Coverage Type   Pare: M10200 M10201 Coverage Type   Pare: M10200 M10201 Coverage Type   Pare: M10200 M10201 Coverage Type   Pare: M10200 M10201 Coverage Type   Pare: M10200 M10201 Coverage Type   Pare: M10200 M10201 Coverage Type   Pare: M10200 M10201 Coverage Type   Pare: M10200 M10201 Coverage Type   Pare: M10200 Coverage Type   Pare: M10200 Coverage Type   Pare: M10200 Coverage Type   Pare: M10200 Coverage Type   Pare: M10200 Coverage Type   Pare: M10200 Coverage Type   Pare: M10200 Coverage Type   Pare: M10200 Coverage Type   Pare: M10200 Coverage Type   Pare: M10200 Coverage Type   Pare: M10200 Coverage Type   Pare: M10200 Coverage Type   Pare: M10200 Coverage Type   Pare: M10200                                                                                                    | Member No:                                                                                                    | 6666666600                                                                                                    | DOB:                                              | 01/05/1962           | Gender:              | Male                                                   |
|                                                                                                    | Group #:<br>Division #:                                                                                                    | 088                                                                                                    | Group Name:<br>Division Name:                     | Corporate            |                      |                                                        |
| Organization class       ODE       No         Coverages         MED. Group Health<br>Current Sensiti Effective class       M01000<br>M01000       Termination Date       1011019       Coverage Type         Date       M01000       Termination Date       1011019       Coverage Type         Date       M01000       Termination Date       1011019       Coverage Type         Date       M01000       Termination Date       1011019       Coverage Type         Mareet Sensiti Effective Date       M010004       Termination Date       1011019       Coverage Type         Mareet Sensiti Effective Date       M010004       Termination Date       1011019       Coverage Type         Mareet Sensiti Effective Date       M010004       Termination Date       1011019       Coverage Type         Mareet Sensiti Effective Date       M010004       Termination Date       1011019       Coverage Type         Mareet Sensiti Effective Date       M010004       Termination Date       1011019       Coverage Type         Mareet Sensiti Effective Date       M010004       Termination Date       1011019       Coverage Type         Mareet Sensiti Effective Date       M010004       Termination Date       1011019       Coverage Type         Mareet Sensiti Effective Date       M010004                                                                                                    | Payor:                                                                                                    | Benefit Plan Administrators                                                                                                | COBRA EE:                                         | No                   |                      |                                                        |
| Coverages         MED - Group Health         Current Benefit Effective Date       B001/2004       Termination Date       12/31/2109       Coverage Type         Ram       M10000         Current Benefit Effective Date       B001/2024       Termination Date       12/31/2109       Coverage Type         Ram       M10000         VIS       Vision       Current Benefit Effective Date       B001/2024       Termination Date       12/31/2109       Coverage Type         Ram       M10000       Current Benefit Effective Date       B001/2024       Termination Date       12/31/2109       Coverage Type         Ram       M10000       Current Benefit Effective Date       B001/2024       Termination Date       12/31/2109       Coverage Type         Ram       M10000       M10000       Coverage Type       M1000       M10000         Current Benefit Effective Date       B001/2024       Termination Date       12/31/2109       Coverage Type         Ram       M10000       Diverage       B001/2024       Termination Date       12/31/2109       Coverage Type         Ram       M10000       Diverage       B001/2024       Termination Date       12/31/2109       Coverage Type         Ram       M10000       Diverage       B0                                                                                                    | Original Effective Date:                                                                                                    | 03/01/2004                                                                                                    | COB:                                              | No                   |                      |                                                        |
| MED - Group Health       Biol (2004       Termination Date       (23) (2109       Goverage Type         Part       M10000       Defected Date       (20) (2004       Termination Date       (23) (2109       Goverage Type         Part       M10000       M10000       Goverage Type       (20) (2004       Goverage Type         Part       M10000       M10000       Goverage Type       (20) (2004       Goverage Type         Part       M10000       Goverage Type       (20) (2004       Goverage Type       (20) (2004       Goverage Type         Part       M10000       M10000       Goverage Type       (20) (2004       Goverage Type       (20) (2004       Goverage Type       (20) (2004       Goverage Type       (20) (2004       Goverage Type       (20) (2004       Goverage Type       (20) (2004       Goverage Type       (20) (2004       Goverage Type       (20) (2004       Goverage Type       (20) (2004       Goverage Type       (20) (2004       (20) (2004       (20) (2004       (20) (2004       (20) (2004       (20) (2004       (20) (2004       (20) (2004       (20) (20) (20) (20) (20) (20) (20) (20)                                                                                                    | Coverages                                                                                                    |                                                                                                    |                                                   |                      |                      |                                                        |
| MED Group Health         Current Benefit Effective Date       0.001/0204       Termination Date       1/2/01/2146       Coverage Type         Pan       0.001/0204       Termination Date       1/2/01/2146       Coverage Type         Pan       0.001/0204       Termination Date       1/2/01/2146       Coverage Type         Pan       0.001/0204       Termination Date       1/2/01/2146       Coverage Type         Pan       0.001/0204       Termination Date       1/2/01/2146       Coverage Type         Pan       0.001/0204       Termination Date       1/2/01/2146       Coverage Type         Pan       0.001/0204       Termination Date       1/2/01/2146       Coverage Type         Pan       0.001/0204       Termination Date       1/2/01/2146       Coverage Type         Pan       0.001/0204       Termination Date       1/2/01/2146       Coverage Type         Pan       0.001/0204       Termination Date       1/2/01/2146       Coverage Type         Pan       0.001/0204       Termination Date       1/2/01/2146       Coverage Type         Pan       0.001/0204       Termination Date       1/2/01/2146       Coverage Type         Pan       0.001/0204       Termination Date       1/2/01/2146       Covera                                                                                                    |                                                                                                    |                                                                                                    |                                                   |                      |                      |                                                        |
| Current Benefit Effective Date       0.001/0204       Termination Date       1/201/2160       Coverage Type         Plan       M10200         VIS- Vision         Current Benefit Effective Date       0.001/0204       Termination Date       1/201/2160       Coverage Type         Plan       M10200       M10200       Coverage Type       Plan         VIS- Vision         Current Benefit Effective Date       0.001/0204       Termination Date       1/201/2160       Coverage Type         Plan       M10200       M10200       Coverage Type       Plan       M10200       Coverage Type         Plan       M10200       M10200       Coverage Type       Plan       M10200         Current Benefit Effective Date       0.001/0204       Termination Date       1/201/2160       Coverage Type         Plan       M10200       M10200       Coverage Type       Plan       M10200         LIF-1 crun Life         Current Benefit Effective Date       0.001/0204       Termination Date       1/201/2160       Coverage Type         Plan       M10200       M10200       Coverage Type       Plan       M10200         Coverage Type       Plan       M10200                                                                                                    | MED - Group Health                                                                                                    |                                                                                                    |                                                   |                      |                      |                                                        |
| Turner       Barreer         Current Benefit Effective Date       03/01/2004       Termination Date       12/31/2199       Coverage Type         Plan       M10200       M10200       Coverage Type       M10200         Difference       03/01/2004       Termination Date       12/31/2199       Coverage Type         Plan       M10200       M10200       Coverage Type       M10200         Current Benefit Effective Date       03/01/2004       Termination Date       12/31/2199       Coverage Type         Plan       M10200       M10200       Coverage Type       M10200         Current Benefit Effective Date       03/01/2004       Termination Date       12/31/2199       Coverage Type         Plan       M10200       M10200       Coverage Type       M10200         Current Benefit Effective Date       03/01/2004       Termination Date       12/31/2199       Coverage Type         Plan       M10200       M10200       Coverage Type       M10200       M10200       M10200         Current Benefit Effective Date       03/01/2004       Termination Date       12/31/2199       Coverage Type         Plan       M10200       M10200       M10200       M10200       M10200       M10200         Current Benefit Ef                                                                                                    | Current Benefit Effective Date                                                                                                    | 03/01/2004<br>M10200                                                                                                    | Termination Date                                  | 12/31/2199           | Coverage Type        |                                                        |
| Image: Current Banefit Effective Date       0.001/000 /       Termination Date       1/2/31/2190       Coverage Type         Pan       M10200         Image: Current Banefit Effective Date       0.001/000 /       Termination Date       1/2/31/2190       Coverage Type         Pan       M10200         Image: Current Banefit Effective Date       0.001/2004       Termination Date       1/2/31/2190       Coverage Type         Pan       M10200         Image: Coverage Type       M10200         Image: Coverage Type       M10200<                                                                                                    | DEN - Dental                                                                                                    |                                                                                                    |                                                   |                      |                      |                                                        |
| Par       M10000         VIS - Vision       Coverage Type         Date       M10000       Coverage Type         Date       M10000       Coverage Type         Date       M10000       Coverage Type         Coverage Type       M10000       Coverage Type         Coverage Type       M10000       Coverage Type         Coverage Type       M10000       Coverage Type         Coverage Type       M10000       Coverage Type         Coverage Type       M10000       Coverage Type         Coverage Type       M10000       Coverage Type         Min       M10000       Coverage Type         Min       M10000       Coverage Type         Min       M10000       Coverage Type         Min       M10000       Coverage Type         Min       M10000       Coverage Type         Min       M10000       Coverage Type         Min       M10000       Coverage Type         Min       M10000       Coverage Type         Min       M10000       Coverage Type         Min       M10000       Coverage Type         Min       Type       Current Amount       Maximum       Pin Yein                                                                                                    | Current Benefit Effective Date                                                                                                    | 03/01/2004                                                                                                    | Termination Date                                  | 12/31/2199           | Coverage Type        |                                                        |
| VIS-Vision         Current Benefit Effective Date       0.001/2004       Termination Date       1/2/31/2109       Coverage Type         Pain       M10200         Current Benefit Effective Date       0.001/2004       Termination Date       1/2/31/2109       Coverage Type         Pain       M10200         Current Benefit Effective Date       0.001/2004       Termination Date       1/2/31/2109       Coverage Type         Pain       M10200       M10200       Coverage Type       M10200         Current Benefit Effective Date       0.001/2004       Termination Date       1/2/31/2109       Coverage Type         Pain       M10200       M10200       Coverage Type       M10200       Coverage Type         Pain       M10200       M10200       Coverage Type       M10200         Mine       Type       Current Amount       Maximum       Pain *         Name       Type       Current Amount       Maximum       Pain *         Coverage Type       Sample Plan Document, please click on the link below:       Sample Plan Document, please click on the link below:       Sample Plan Document, please click on the link below:         Sample Plan Document, Decoure click       SelectCare::       SelectCare::       SelectCare::       SelectCare::                                                                                                    | Plan                                                                                                    | M10200                                                                                                    |                                                   |                      |                      |                                                        |
| Current Benefit Effective Date       001/0204       Termination Date       1/23/12/190       Coverage Type         Plan       M10200         Current Benefit Effective Date       001/0204       Termination Date       1/23/12/190       Coverage Type         Plan       M10200       M10200       Termination Date       1/23/12/190       Coverage Type         Plan       M10200       M10200       Coverage Type       M10200         Coverage Type         Plan       001/12004       Termination Date       1/23/12/190       Coverage Type         Plan       001/12004       Termination Date       1/23/12/190       Coverage Type         Plan       001/12004       Termination Date       1/23/12/190       Coverage Type         Plan       M10200       M10200       Coverage Type       M10200         MIF - Tern Life         Current Benefit Effective Date       0/01/2004       Termination Date       1/23/12/190       Coverage Type         Plan       M10200       M10200       Current Amount       Maximum       Plan Year         Stelectores         Sample Plan Document, please click on the link below:       Sample Plan Document, plan       SelectCares         Curre                                                                                                    | VIS - Vision                                                                                                    |                                                                                                    |                                                   |                      |                      |                                                        |
| Plan       M1020         DI       Long Term Disability       All 200         Dimensional Constraints       All 200       Coverage Type         Dimensional Constraints       All 201/2004       Termination Date       12/31/2100       Coverage Type         Dimensional Constraints       All 2000       Coverage Type       All 2000         Dimensional Constraints       All 201/2004       Coverage Type       All 2000         Dimensional Constraints       All 201/2004       Coverage Type       All 2000         Dimensional Constraints       All 2020       Coverage Type       All 2020         Description       All 2020       Coverage Type       All 2020         Dimensional Constraint       Type       Current Amount       Maximum       Plan Year         And State Constraint Constraint       Type       Current Amount       Maximum       Plan Year         Dimensional Constraint Constraint Constraint       Sample Plan Document, please click on the link below:       Sample Plan Document, please click on the link below:       Sample Plan Document, please click on the Constraint       Sample Constraint       Maximum       Plan Year         Dimensional Constraint Constraint       Sample Plan Document, please click on the link below:       Sample Plan Constraint       Maximum       Plan Year         <                                                                                                    | Current Benefit Effective Date                                                                                                    | 03/01/2004                                                                                                    | Termination Date                                  | 12/31/2199           | Coverage Type        |                                                        |
| Line Long Term Disability         Plan       M10200         STD - Short Torm Disability       Emmination Date       12/31/2109       Coverage Type         Pain       M10200       Emmination Date       12/31/2109       Coverage Type         Pain       M10200       Emmination Date       12/31/2109       Coverage Type         Pain       M10200       Emmination Date       12/31/2109       Coverage Type         Pain       M10200       Emmination Date       12/31/2109       Coverage Type         Pain       M10200       Emmination Date       12/31/2109       Coverage Type         Pain       M10200       Emmination Date       12/31/2109       Coverage Type         Pain       M10200       Emmination Date       12/31/2109       Coverage Type         Pain       M10200       Emmination Date       12/31/2109       Coverage Type         Pain       M10200       Emmination Date       12/31/2109       Coverage Type         Name       Type       Current Amount       Maximum       Pla Year         Sample Plan Document.pdf       Edecourent.pdf       SelectCare=       Edecourent.pdf         Current Planetitis managed by: (click the logo for more information)       Edecourent.pdf       Edecourent courde                                                                                                    | Plan                                                                                                    | M10200                                                                                                    | _                                                 | _                    | _                    |                                                        |
| Name       Name       Description         Unrent Banefit Effective Date       0001/000 f       12031/2109       Coverage Type         Date       12031/2109       Coverage Type       1000         Date       12031/2109       Coverage Type       1000         Date       12031/2109       Coverage Type       1000         Date       12031/2109       Coverage Type       1000         Date       12031/2109       Coverage Type       1000         Date       12031/2109       Coverage Type       1000         Date       12031/2109       Coverage Type       1000         Date       12031/2109       Coverage Type       1000         Date       12031/2109       Coverage Type       1000         Date       12031/2109       Coverage Type       1000         Date       12031/2109       Coverage Type       1000         Date       10000       10000       Coverage Type       10000         Date       Type       Current Amount       Maximum       Pla Par         Date       Date       Date       Date       Date       Date         Date       Date       Date       Date       Date       Date       Date<                                                                                                    | Current Benefit Effective Date                                                                                                    | 03/01/2004                                                                                                    | Termination Date                                  | 12/31/2199           | Coverage Type        |                                                        |
| STD - Short Term Disability         Current Benefit Effective Date       0301/2004       Termination Date       12/31/2109       Coverage Type         Plan       M10200       M10200       Coverage Type       M10200         LF - Term Life       Current Benefit Effective Date       0301/2004       Termination Date       12/31/2109       Coverage Type         Plan       M10200       M10200       Coverage Type       M10200       Coverage Type         Mine       Type       Current Amount       Maximum       Plan Year         Name       Type       Current Amount       Maximum       Plan Year         Coverage Plan Document, please click on the link below:       Sample Plan Document.please click on the link below:       Sample Plan Document.please click on the link below:         Sample Plan Document.pdf       SelectCare:=       SelectCare:=         Coverage Plan Decument is managed by: (click the logo for more information)       Coverage Plan Decument is managed by: (click the logo for more information)                                                                                                    | Plan                                                                                                    | M10200                                                                                                    |                                                   |                      |                      |                                                        |
| Qurrent Banefit Effective Date       0301/0004       Termination Date       1231/2199       Coverage Type         Plan       M10200         UP       Termination Date       1231/2199       Coverage Type         Plan       0301/0004       Termination Date       1231/2199       Coverage Type         Plan       0301/0004       Termination Date       1231/2199       Coverage Type         Plan       0301/0004       Termination Date       12/31/2199       Coverage Type         Plan       03001/0004       Termination Date       12/31/2199       Coverage Type         Plan       03001/0004       Termination Date       12/31/2199       Coverage Type         Plan       03001/0004       Termination Date       12/31/2199       Coverage Type         Plan       03001/0004       Termination Date       12/31/2199       Coverage Type         Name       Type       Current Amount       Maximum       Plan Year         Sample Plan Document, please click on the link below:       Sample Plan Document pdf       Plan Year         Click on the following to view your PPO network:       SelectCare::       SelectCare::         Cover prescription drug benefit is managed by: (click the logo for more information)       SelectCare::         Current Server presc                                                                                                    | STD - Short Term Disab                                                                                                    | ility                                                                                                    |                                                   |                      |                      |                                                        |
| Plan       M1020         Urrent Benefit Effective Date       0301/2004       Termination Date       12/31/2109       Coverage Type         Plan       M10200             Coumulators             Mare       Type       Current Amount       Maximum       Plan Year    More the plan document, please click on the link below: Bande Plan Document.pdf Click on the following to view your PPO network: Example Plan Document.pdf SelectCare:: Your prescription drug benefit is managed by: (click the logo for more information) EVENCE EVENCE EVENCE EVENCE EVENCE EVENCE EVENCE EVENCE EVENCE EVENCE EVENCE EVENCE EVENCE EVENCE EVENCE EVENCE EVENCE EVENCE EVENCE EVENCE EVENCE EVENCE EVENCE EVENCE EVENCE EVENCE EVENCE EVENCE EVENCE EVENCE EVENCE EVENCE EVENCE EVENCE EVENCE EVENCE EVENCE EVENCE EVENce EVENCE EVENce EVENce                                                                                                    | Current Benefit Effective Date                                                                                                    | 03/01/2004                                                                                                    | Termination Date                                  | 12/31/2199           | Coverage Type        |                                                        |
| Life - 1 cmr Life       Display to the state of the state of the stat | Plan                                                                                                    | M10200                                                                                                    |                                                   |                      | _                    |                                                        |
| Contraction for the function of the minimum base     Distriction     Contrage rype       Plan     M10200     M10200     Current Amount     Maximum     Plan       Name     Type     Current Amount     Maximum     Plan Year       To view the plan document, please click on the link below:<br>Sample Plan Document pdf     Sample Plan Document pdf       Click on the following to view your PPO network:     SelectCare::       View the plan for the plan the plan the                                                                                                    | LIF - Term Life                                                                                                    | 02/04/2004                                                                                                    | Termination Date                                  | 12/21/2100           | Courses Tues         |                                                        |
| Accumulators         Name       Type       Current Amount       Maximum       Plan Year         In origination of the plan document, please click on the link below:<br>Sample Plan Document pdf       Sample Plan Document pdf         Click on the following to view your PPO network:       ElectCare:=         SelectCare:=       SelectCare:=         Your prescription drug benefit is managed by: (click the logo for more information)         Exercise with care                                                                                                    | Plan                                                                                                    | M10200                                                                                                    | remination Date                                   | 12/3/12/100          | Coverage Type        |                                                        |
| Accumulators         Name       Type       Current Amount       Maximum       Plan Year         In original document, please click on the link below:       Sample Plan Document pdf         Click on the following to view your PPO network:       SelectCare::         SelectCare::       SelectCare::         Your prescription drug benefit is managed by: (click the logo for more information)         Click starts with care                                                                                                    |                                                                                                    |                                                                                                    |                                                   |                      |                      |                                                        |
| Name     Type     Current Amount     Maximum     Plan Year       In view the plan document, please click on the link below:     Sample Plan Document.pdf     Sample Plan Document.pdf       Click on the following to view your PPO network:     SelectCare::     SelectCare::       Vour prescription drug benefit is managed by: (click the logo for more information)     SelectCare::                                                                                                    |                                                                                                    |                                                                                                    |                                                   |                      |                      |                                                        |
| To view the plan document, please click on the link below:         Sample Plan Document pdf         Click on the following to view your PPO network:         Image: Click on the following to view your PPO network:         Image: Click on the following to view your PPO network:                                                                                                    | Accumulators                                                                                                    |                                                                                                    |                                                   |                      |                      |                                                        |
| Sample Plan Document pdf         Click on the following to view your PPO network:         MEDDICA.         SelectCare:         Your prescription drug benefit is managed by: (click the logo for more information)         Click starts with care                                                                                                    | Accumulators<br>Name                                                                                                    |                                                                                                    | Туре                                              | Current Amount       | Maximum              | Plan Year                                              |
| Click on the following to view your PPO network:<br>MEDICA. SelectCare::<br>Your prescription drug benefit is managed by: (click the logo for more information)<br>CREEMARKS<br>It all starts with care                                                                                                    | Accumulators<br>Name                                                                                                    | nt please click on the link h                                                                                              | Type                                              | Current Amount       | Maximum              | Plan Year                                              |
| MEDICA.       SelectCare::         Your prescription drug benefit is managed by: (click the logo for more information)         EXEMPTION:         EXEMPTION:                                                                                                    | Accumulators<br>Name<br>To view the plan docume<br>Sample Plan Document                                                                                                    | nt, please click on the link b<br>. <u>pdf</u>                                                                             | Type<br>Delow:                                    | Current Amount       | Maximum              | Plan Year                                              |
| MEDICA. SelectCare::<br>Your prescription drug benefit is managed by: (click the logo for more information)<br>CREEMARCE<br>It all starts with care                                                                                                    | Accumulators<br>Name<br>To view the plan docume<br>Sample Plan Document<br>Click on the following to                                                                                                    | nt, please click on the link b<br><u>.pdf</u><br>view your PPO network:                                                    | Type<br>Delow:                                    | Current Amount       | Maximum              | Plan Year                                              |
| Your prescription drug benefit is managed by: (click the logo for more information)                                                                                                    | Accumulators<br>Name<br>To view the plan documen<br>Sample Plan Document<br>Click on the following to                                                                                                    | nt, please click on the link b<br>. <u>pdf</u><br>view your PPO network:                                                   | Type<br>Delow:                                    | Current Amount       | Maximum              | Plan Year                                              |
| Your prescription drug benefit is managed by: (click the logo for more information)                                                                                                    | Accumulators<br>Name<br>To view the plan document<br>Sample Plan Document<br>Click on the following to                                                                                                    | nt, please click on the link b<br>. <u>.pdf</u><br>view your PPO network:                                                  | Type<br>Nelow:                                    | Current Amount       | Maximum              | Plan Year                                              |
| Your prescription drug benefit is managed by: (click the logo for more information)                                                                                                    | Accumulators<br>Name<br>To view the plan document<br>Sample Plan Document<br>Click on the following to                                                                                                    | nt, please click on the link b<br>. <u>pdf</u><br>view your PPO network:<br>CA. SelectO                                    | Type<br>below:<br>Care:=                          | Current Amount       | Maximum              | Plan Year                                              |
| CAREMARK <sup>®</sup><br>It all starts with care <sup>®</sup>                                                                                                    | Accumulators<br>Name<br>To view the plan documen<br>Sample Plan Document<br>Click on the following to<br>MEDD                                                                                                    | nt, please click on the link b<br>" <u>pdf</u><br>view your PPO network:<br>CA. SelectC                                    | Type<br>below:<br>Care:m                          | Current Amount       | Maximum              | Plan Year                                              |
| CAREMAKK<br>It all starts with care                                                                                                    | Accumulators Name To view the plan documen Sample Plan Document Click on the following to MEDD Your prescription drug be                                                                                                    | nt, please click on the link b<br>. <u>pdf</u><br>view your PPO network:<br>CA, SelectC<br>anefit is managed by: (click i  | Type<br>below:<br>Care:=<br>the logo for more inf | Current Amount       | Maximum              | Plan Year                                              |
| It all starts with care"                                                                                                    | Accumulators<br>Name<br>To view the plan document<br>Sick on the following to<br>MEDD<br>Your prescription drug be                                                                                                    | nt, please click on the link b<br>. <u>pdf</u><br>view your PPO network:<br>ICA, SelectC<br>snefit is managed by: (click t | туре<br>below:<br>Care:=<br>the logo for more inf | Current Amount       | Maximum              | Plan Year                                              |
|                                                                                                    | Accumulators Name To view the plan documen Sample Plan Document Click on the following to MEDD Your prescription drug be                                                                                                    | nt, please click on the link b<br>. <u>pdf</u><br>view your PPO network:<br>CA. SelectC<br>anefit is managed by: (click t  | Type<br>below:<br>Care:=<br>the logo for more inf | Current Amount       | Maximum              | Plan Year                                              |
|                                                                                                    | Accumulators<br>Name<br>To view the plan document<br>Sample Plan Document<br>Click on the following to<br>Click on the following to<br>Click | nt, please click on the link b<br>.pdf<br>view your PPO network:<br>ICA, SelectO<br>anefit is managed by: (click i<br>X    | Type<br>below:<br>Care:=<br>the logo for more inf | Current Amount       | Maximum              | Plan Year                                              |

My Claims takes to to a search page where you can select the criteria for the claim(s) you wish to view.

|           | B                                                                                                    | Benefit Plan Administrators                                                                                                    |                                                                                             |
|-----------|----------------------------------------------------------------------------------------------------|----------------------------------------------------------------------------------------------------|---------------------------------------------------------------------------------------------|
|           |                                                                                                    | _                                                                                                    | You are currently logged in as: Sam Jones<br>Messages (0)   Profile   Logout                |
| BPA On Ta | rrget My Benefits                                                                                                    |                                                                                                    |                                                                                             |
| Home • M  | y Claims                                                                                                    |                                                                                                    |                                                                                             |
|           |                                                                                                    |                                                                                                    |                                                                                             |
| My CI     | aims                                                                                                    |                                                                                                    |                                                                                             |
| :         | To perform a "Quick Search" - choose a point i<br>To perform a "Date Range Search" - choose th<br>down choices. Click on "Search".<br>To perform a "Claim Number Search" enter up | from the list and select a member from the drop down ch<br>e 'from:' and 'to.' time frame from the drop down choices<br>to 10 claim numbers, press 'enter' after each claim num | oices. Click on "Search".<br>; and select a member from the drop<br>ber. Click on "Search". |
|           |                                                                                                    |                                                                                                    |                                                                                             |
|           | Quick search:                                                                                                    |                                                                                                    |                                                                                             |
|           | @ Last 10 Claims                                                                                                    | for: Sam Jones                                                                                                    |                                                                                             |
|           | Last 20 Claims                                                                                                    |                                                                                                    |                                                                                             |
|           | © Last Month                                                                                                    | Online Claims:                                                                                                    |                                                                                             |
|           | C Last 3 Months                                                                                                    | © Unviewed                                                                                                    |                                                                                             |
|           | ◯ Last 6 Months                                                                                                    | © Viewed                                                                                                    |                                                                                             |
|           | © Last 1 Year                                                                                                    |                                                                                                    |                                                                                             |
|           |                                                                                                    |                                                                                                    |                                                                                             |
|           |                                                                                                    |                                                                                                    | Search                                                                                      |
|           |                                                                                                    |                                                                                                    |                                                                                             |
|           | Date Range search:                                                                                                    | Online Claims:                                                                                                    |                                                                                             |
|           | from: 🔻 💌 💌                                                                                                    | <ul> <li>All</li> </ul>                                                                                                    |                                                                                             |
|           | to: 🔻 💌 💌                                                                                                    | O Unviewed                                                                                                    |                                                                                             |
|           | for: Sam Jones 💌                                                                                                    | ◯ Viewed                                                                                                    |                                                                                             |
|           |                                                                                                    |                                                                                                    | Search                                                                                      |
|           |                                                                                                    |                                                                                                    |                                                                                             |
|           | Claim Number Search:                                                                                                    |                                                                                                    |                                                                                             |
|           | Claim Number(s):                                                                                                    | Enter up to 10 Claim Numbers (one per line)                                                                                                    |                                                                                             |
|           |                                                                                                    |                                                                                                    | Search                                                                                      |

The search results screen then displays a list of claims matching your criteria. Clicking on a claim number will take you to the claim details. If there is only one claim match, you will be taken directly to the claim detail page.

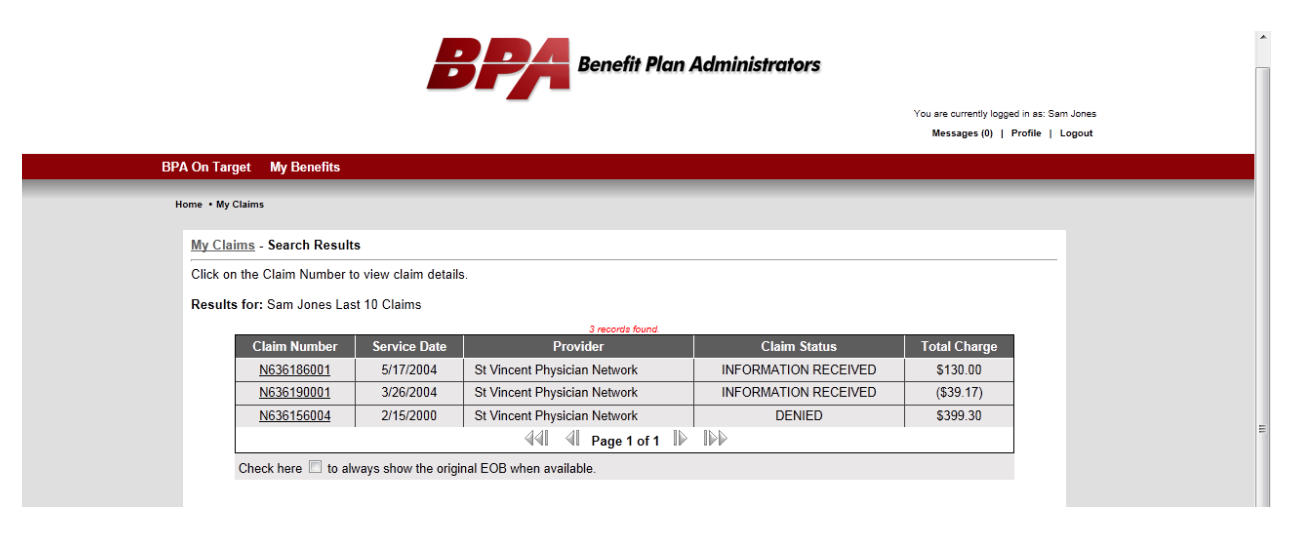

The claim detail page provides detailed information regarding the payment of the claim, including ineligible amounts, discounts, deductibles, and coinsurance.

You may also note the 'Original EOB View' link available at the top of the claim information. Clicking this link will bring up a copy of the EOB that was sent to you. Please note that this EOB is only available after a claim has been finalized. Claims currently in processing will not have an EOB available.

If you select 'Click here if you have a claim request or question', a list of online customer service questions will be displayed. You can select a question and submit it to our customer service representatives online. Responses are typically within 1 business day.

|                                                                                       |                                                                      |                                      |                          |                             |                                |                                | You                            | are currently logg<br>Messages (0) | ed in as: Sam Jo<br>Profile   Log |
|---------------------------------------------------------------------------------------|----------------------------------------------------------------------|--------------------------------------|--------------------------|-----------------------------|--------------------------------|--------------------------------|--------------------------------|------------------------------------|-----------------------------------|
| BPA On Target My Benefits                                                             |                                                                      |                                      |                          |                             |                                |                                |                                |                                    |                                   |
| Harrow Mu Chaire                                                                      |                                                                      | _                                    | -                        | -                           | -                              | -                              | -                              | _                                  |                                   |
| Home • My Claims                                                                      |                                                                      |                                      |                          |                             |                                |                                |                                |                                    |                                   |
| My Claims - Search Results - View                                                     | / Claim                                                              |                                      |                          |                             |                                |                                |                                |                                    |                                   |
| Additional information regarding ben<br>to the bottom of the screen and click         | efit coverage may be ava<br>on the appropriate link lis              | ilable online.<br>sted below.        | To review                | a benefit                   | booklet or o                   | confirm part                   | ticipating pro                 | oviders, please                    | e scroll                          |
|                                                                                       |                                                                      |                                      |                          |                             |                                |                                |                                |                                    |                                   |
| Click here if you have a                                                              | claim request or question                                            | <u>on.</u>                           |                          |                             |                                |                                |                                |                                    |                                   |
| Online View   Original EOB                                                            | View   Print View                                                    |                                      |                          |                             |                                |                                |                                | 1                                  |                                   |
| Provider Name<br>Provider Office                                                      | : Robert Love MD                                                     |                                      |                          | Amount No                   | P:<br>at Covered:              | atient Respon                  | sibility                       | \$0.00                             |                                   |
| Claim No                                                                              | : 001300N636186001                                                   |                                      |                          | Copay:                      | covered.                       |                                |                                | \$0.00                             |                                   |
| Group                                                                                 | : Demo Group                                                         |                                      |                          | Deductible                  | ¢                              |                                |                                | \$0.00                             |                                   |
| Group #                                                                               | : 300                                                                |                                      |                          | Co-Insuran                  | ice:                           | •                              |                                | \$0.00                             |                                   |
| Patient                                                                               | : Sam Jones                                                          |                                      |                          | Over R and                  | i C                            |                                |                                | \$0.00                             |                                   |
| Patient Acct                                                                          | : 0582257DGC                                                         |                                      |                          |                             |                                |                                |                                |                                    |                                   |
| Network                                                                               |                                                                      |                                      |                          |                             |                                |                                |                                |                                    |                                   |
| Prepared By                                                                           | : 409                                                                |                                      |                          |                             |                                |                                |                                |                                    |                                   |
| Date                                                                                  | :                                                                    |                                      |                          |                             |                                |                                |                                |                                    |                                   |
| Dates of Service         Ser           Co         05/17/2004 - 05/17/2004         993 | vice Proc. Charge No<br>de Code Amount Cove<br>391 99391 \$130.00 \$ | ot Reason<br>ered Code               | Discount<br>\$49.00      | Over<br>R and C<br>\$0.00   | Allowable<br>Amount<br>\$81.00 | Deductible<br>Amount<br>\$0.00 | Co-Pay Pa<br>Amount A          | aid Payment<br>At Amount<br>\$0.00 |                                   |
|                                                                                       | TOTAL \$130.00 \$                                                    | \$0.00                               | \$49.00                  | \$0.00                      | \$81.00                        | \$0.00                         | \$0.00                         | \$0.00                             |                                   |
|                                                                                       |                                                                      |                                      |                          |                             | Other Ins                      | urance Credit                  | s or Adjustmer                 | nts: \$0.00                        |                                   |
|                                                                                       |                                                                      |                                      |                          |                             |                                |                                | , aynener anoe                 | 00.00                              |                                   |
|                                                                                       |                                                                      |                                      | Payment To               | 2                           | Chec                           | <u>k No.</u>                   | <u>Amou</u><br>\$0.00          | <u>int</u>                         |                                   |
| Type of Service Description                                                           |                                                                      |                                      | Reason Co                | ode Descript                | tion                           |                                |                                |                                    |                                   |
| 99391 - Professional Service                                                          |                                                                      |                                      |                          |                             |                                |                                |                                |                                    |                                   |
| Messages                                                                              |                                                                      |                                      |                          |                             |                                |                                |                                |                                    |                                   |
| If you wish a review of this<br>event of an adverse benefit                           | claim, you must submit a w<br>determination on this or an            | vritten request<br>ly claim, the cla | within 180<br>aimant may | ) days of ye<br>y request a | our receipt o<br>and receive,  | f this expla<br>at no cost, :  | nation of ben<br>specific deta | efits. In the<br>ils regarding     |                                   |
| the                                                                                   | adverse benefit determinati                                          | ion. Please ret                      | ain for tax              | purposes.                   | Copies are i                   | iot available                  | 2.                             |                                    |                                   |
| To view the plan docum<br>Sample Plan Docume                                          | ent, please click on the<br>nt.pdf                                   | link below:                          |                          |                             |                                |                                |                                |                                    |                                   |
| Click on the following to                                                             | view vour PPO networl                                                | k:                                   |                          |                             |                                |                                |                                |                                    |                                   |
|                                                                                       | .,                                                                   |                                      |                          |                             |                                |                                |                                |                                    |                                   |
| MED                                                                                   | ICA. Sel                                                             | ectCare∝                             |                          |                             |                                |                                |                                |                                    |                                   |
|                                                                                       |                                                                      |                                      |                          |                             |                                |                                |                                |                                    |                                   |
| Your prescription drug                                                                | benefit is managed by: (                                             | click the log                        | o for more               | e informa                   | ition)                         |                                |                                |                                    |                                   |

To access your current flex information, please use the Flex-HRA Access link which will take you to our new flex administration site and automatically log in to your account there.

The Forms and Documents page provides a list of documents available for your plan.

|                                                                                                    | es (0)   Profile   Logout |
|----------------------------------------------------------------------------------------------------|---------------------------|
| PA On Target My Benefits                                                                                                    |                           |
| Home • Forms and Documents                                                                                                    |                           |
| Forms and Documents                                                                                                    |                           |
| Available Forms                                                                                                    |                           |
| Enrollment Form                                                                                                    |                           |
| □Enrollment Change                                                                                                    |                           |
| □ <u>Health Claim</u>                                                                                                    |                           |
| Student Status                                                                                                    |                           |
| ⊠ <u>Other Coverage</u>                                                                                                    |                           |
| 1 COBRA Coverage                                                                                                    |                           |
| Note: The files listed here may be in portable document format (PDF), which will require that you download and install a PDF reader in or them. Click on the following to download Adobe's Acrobat Reader: | rder to view              |

## The FAQs page provides a list of common questions and their answers.

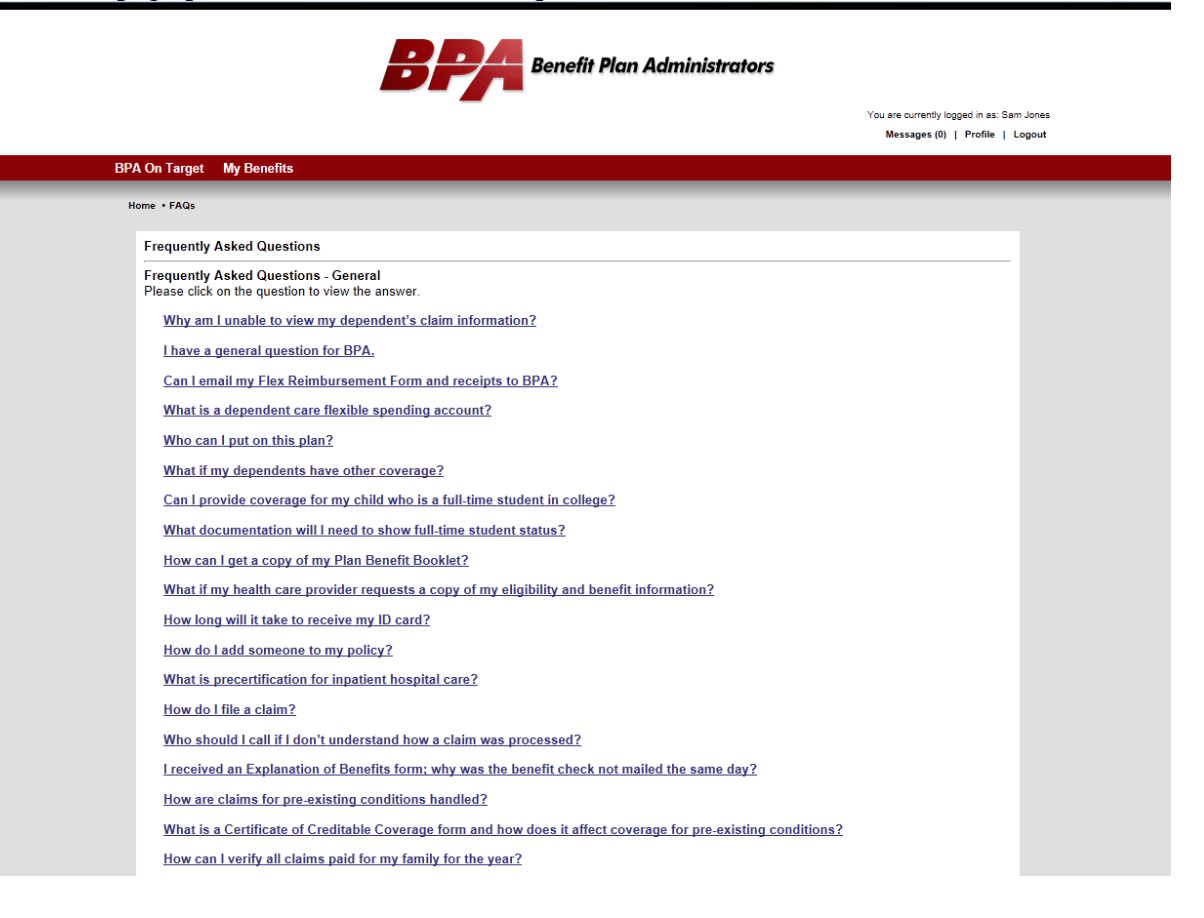

Online Customer Service provides a list of pre-formatted questions that you can submit online to our customer service representatives. Responses are typically within 1 business day.

Please note the Claim View Authorization Request. This online form can be filled out and submitted to authorize other individuals to view your claim information.

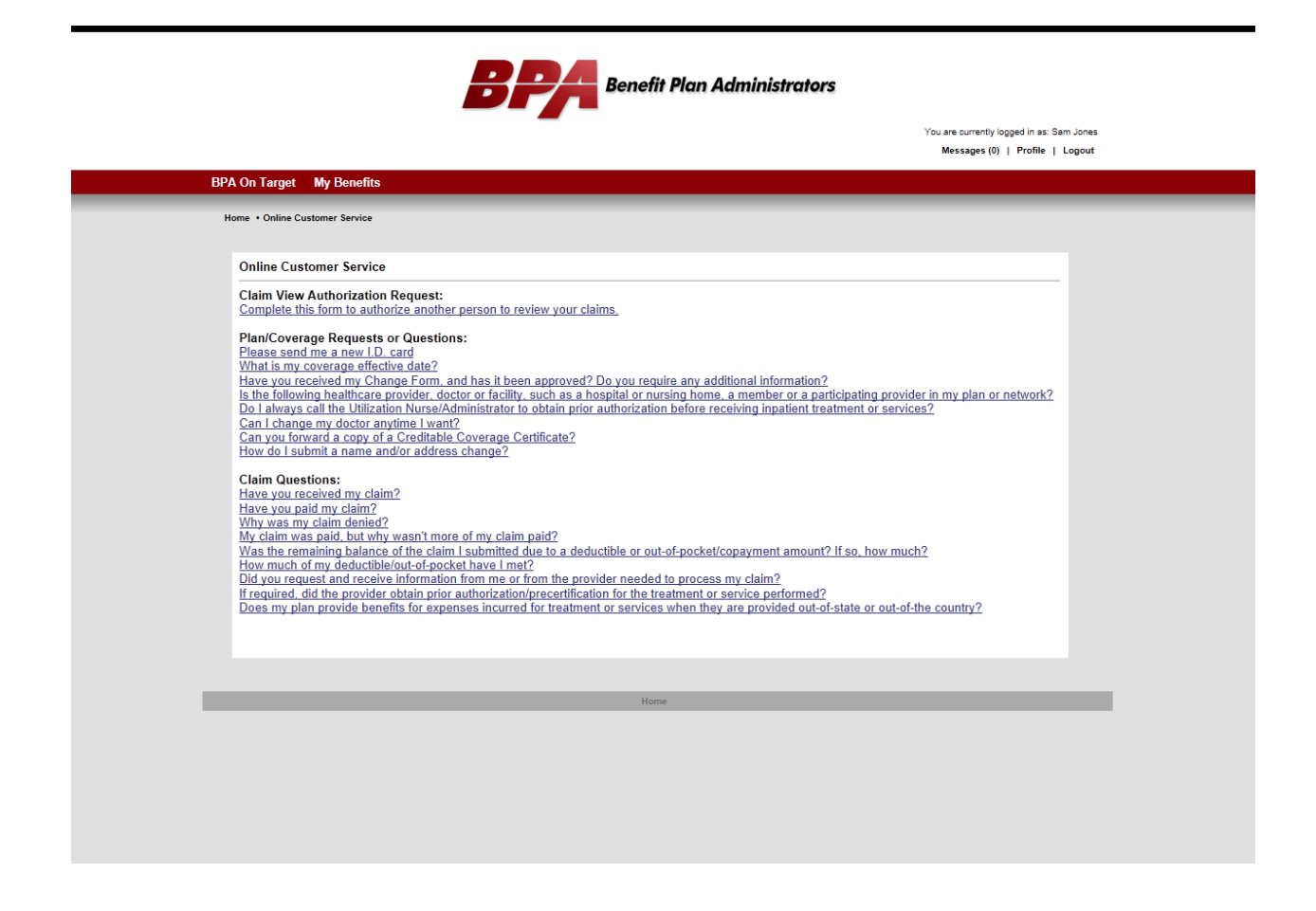

Thank you for using our online benefits website. Please let us know if you have any questions or comments.